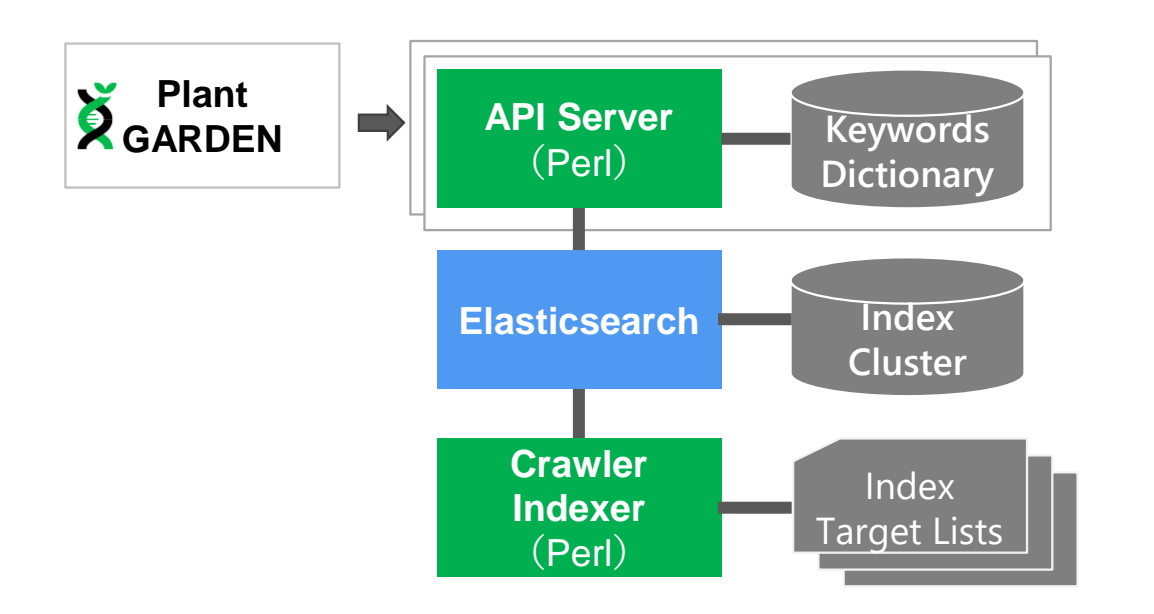

## Supplementary Fig. S1.

Structure of *pages*, the developed keyword search system. Blue and green boxes indicate external and developed search systems, respectively. Gray boxes indicate contents developed for the keyword search.

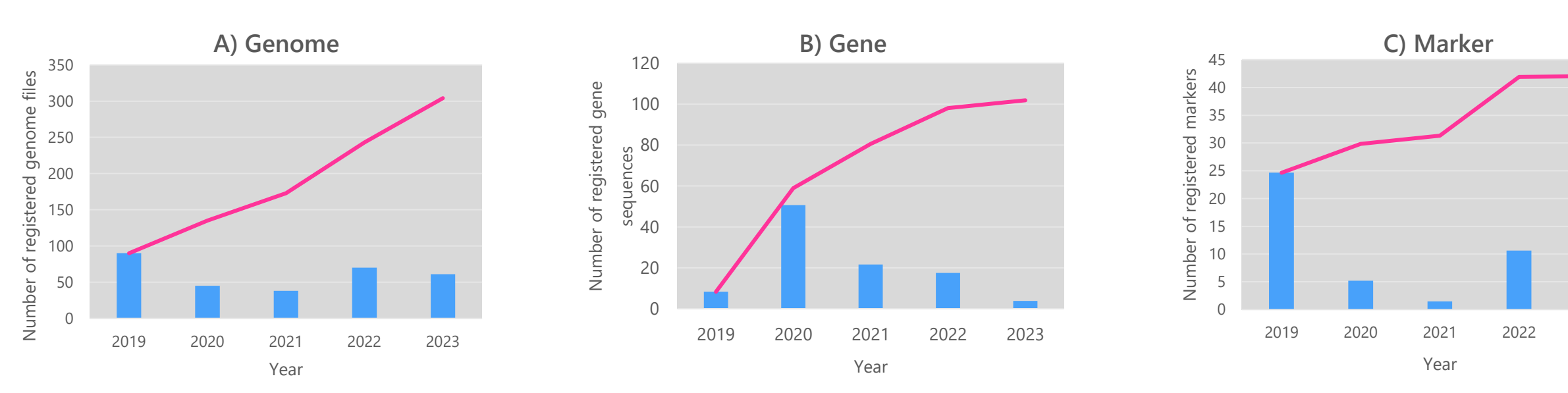

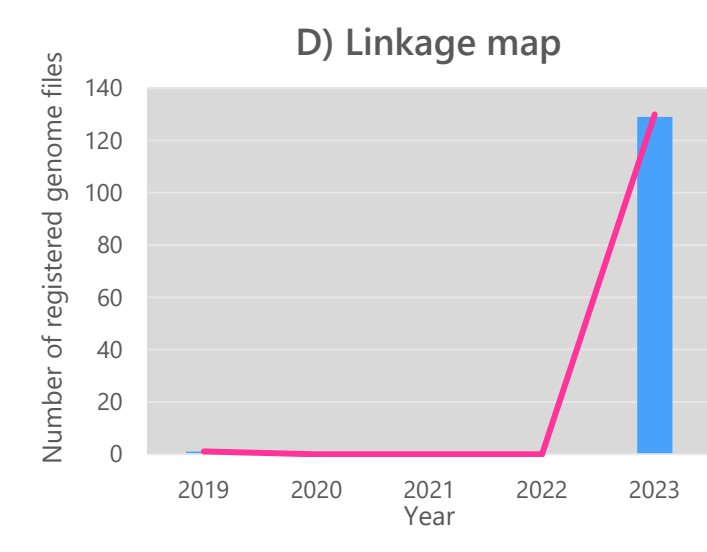

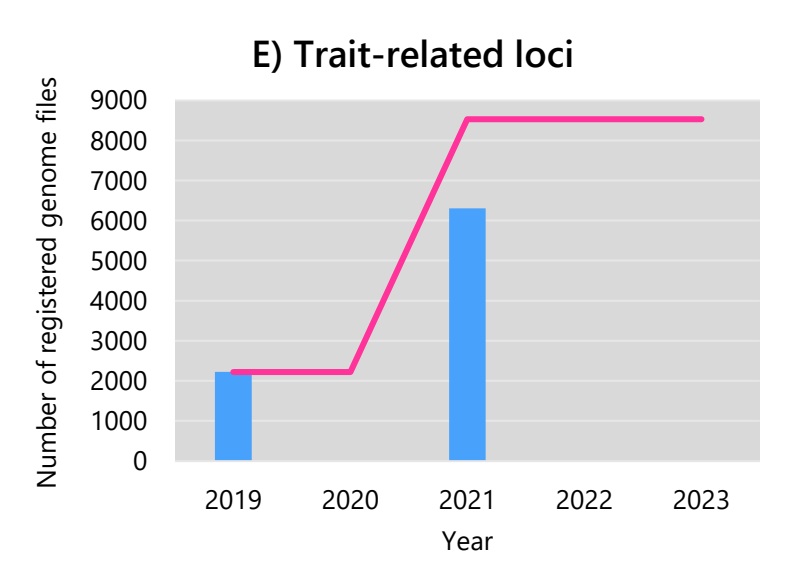

### Supplementary Fig. S2.

Numbers of registered data in Plant GARDEN since 2019. The data is as of March every year. A) genome files, B) gene sequences, C) Marker. D) linkage map, E) trait related loci.

2023

Blue bars and pink lines indicate the annual registration number and cumulative number, respectively.

# 🖗 Lotus japonicus

Sequence Name : Lj3.0

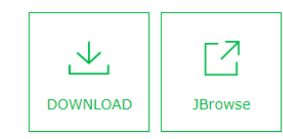

| Details of the Assembled Genome Sequences        |                                              |                             |                                                |  |  |  |  |  |  |  |  |
|--------------------------------------------------|----------------------------------------------|-----------------------------|------------------------------------------------|--|--|--|--|--|--|--|--|
| Sequence Name                                    | Lj3.0                                        | Biological Sample           | Miyakojima MG-20                               |  |  |  |  |  |  |  |  |
| Number of Sequences                              | 9                                            | Number of Chromosomes       | 2n = 2x = 12                                   |  |  |  |  |  |  |  |  |
| Total Length (bp)                                | ngth (bp) 447,416,816                        |                             | 62,285,374                                     |  |  |  |  |  |  |  |  |
| Number of Genes                                  | 48,105                                       | Number of Genes Source File | Lj3.0_pep.fna                                  |  |  |  |  |  |  |  |  |
| Number of Genes Annotated by<br>Hayai-annotation | 48,105                                       | Hayai-Annotation Version    | zen_v2.0                                       |  |  |  |  |  |  |  |  |
| Sequencing Method                                | Sanger, Illumina, 454                        | Read Depth                  | 35x                                            |  |  |  |  |  |  |  |  |
| Assembly Method Paracel Genome Assembler         |                                              | Estimated Genome Size (Mb)  | 465                                            |  |  |  |  |  |  |  |  |
| Sequencing Method Comments                       |                                              | Comments                    |                                                |  |  |  |  |  |  |  |  |
| DOI/PMID                                         | 10.1093/dnares/dsn008                        | Corresponding author        | Satoshi TABATA (Kazusa DNA Research Institute) |  |  |  |  |  |  |  |  |
| Data Source                                      | Lotus japonicus Genome Sequencing Project    | Data Source URL             | http://www.kazusa.or.jp/lotus/                 |  |  |  |  |  |  |  |  |
| BUSCO Version                                    | 5.1.0                                        | BUSCO Dataset               | embryophyta_odb10                              |  |  |  |  |  |  |  |  |
| BUSCO Genome                                     | C:93.5%[S:86.9%,D:6.6%],F:3.7%,M:2.8%,n:1614 | BUSCO Gene (pep/cds)        | C:79.8%[S:59.5%,D:20.3%],F:11.9%,M:8.3%,n:1614 |  |  |  |  |  |  |  |  |

# Supplementary Fig. S3.

A screen view of the assembled stats table on a genome sequence page of Lj3.0 *in Lotus japonicus*. We performed a test of the quality of the assembled genome and gene sequences by using BUSCOs.

#### Assembly Name:Lj3.0

#### Gene File:Lj3.0\_pep.fna.gz

|                           |                         | Detail of the Gene S                                                          | iequence                                       |  |  |  |  |  |
|---------------------------|-------------------------|-------------------------------------------------------------------------------|------------------------------------------------|--|--|--|--|--|
| Position on the<br>Genome | Gene Name               | CDS                                                                           | Lj3g3v0303780.2                                |  |  |  |  |  |
|                           |                         | PEP                                                                           | Lj3g3v0303780.2                                |  |  |  |  |  |
|                           | Position on the Genome  | Chromosome                                                                    | LJ3.0_chr3                                     |  |  |  |  |  |
|                           |                         | Start Position                                                                | 2207888                                        |  |  |  |  |  |
|                           |                         | End Position                                                                  | 2214202                                        |  |  |  |  |  |
|                           |                         | Strand                                                                        | +                                              |  |  |  |  |  |
| Annotation                | KusakiDB                | KusakiDB Accession                                                            | KPR000028977                                   |  |  |  |  |  |
| (Hayai Annotation ZEN)    |                         | KusakiDB version                                                              | 2                                              |  |  |  |  |  |
|                           |                         | Evidence is present 💬                                                         | Yes                                            |  |  |  |  |  |
|                           |                         | Databases intersection (the sequence exists in multiple databases) $\bigcirc$ | ene Sequence                                   |  |  |  |  |  |
|                           | OrthoDB                 | Database version                                                              | 10.1                                           |  |  |  |  |  |
|                           |                         | Description                                                                   | Protein kinase domain                          |  |  |  |  |  |
|                           |                         | Gene ID 💬                                                                     | 3885_0:00328b                                  |  |  |  |  |  |
|                           |                         | 28179at33090                                                                  |                                                |  |  |  |  |  |
|                           | Functional annotation 💬 | Source DB                                                                     | refseq                                         |  |  |  |  |  |
|                           |                         | Protein name                                                                  | inactive protein kinase SELMODRAFT_444075-like |  |  |  |  |  |
|                           |                         | Accession                                                                     | XP_027314439   🖓 Details   🛛 📢                 |  |  |  |  |  |
|                           |                         | CrossRef Refseq from<br>UniProt 💬                                             | NA                                             |  |  |  |  |  |
|                           |                         | EC                                                                            | NA                                             |  |  |  |  |  |
|                           |                         | KEGG entry                                                                    | NA                                             |  |  |  |  |  |
|                           |                         | KO ID                                                                         | NA                                             |  |  |  |  |  |
|                           |                         | Pfam ID                                                                       | PF00069                                        |  |  |  |  |  |
|                           |                         | Pfam Description                                                              | 🖓 Details                                      |  |  |  |  |  |
|                           |                         | InterPro ID                                                                   | IPR000719                                      |  |  |  |  |  |
|                           |                         | InterPro Description                                                          | 🖓 Details                                      |  |  |  |  |  |

# B)

2

**JBrowse** 

X

Annotation Detail

| R          | Excel CSV 🕼 JSON                             |               |                                                |               |  |  |  |  |  |  |
|------------|----------------------------------------------|---------------|------------------------------------------------|---------------|--|--|--|--|--|--|
|            | ID ^                                         | Group/Do··· 🔶 | Name                                           | Link 🔺        |  |  |  |  |  |  |
| <b>-</b> 5 | Source Annotation (1 item                    | )             |                                                |               |  |  |  |  |  |  |
|            | XP_027344439                                 |               | inactive protein kinase SELMODRAFT_444075-like |               |  |  |  |  |  |  |
| - (        | DrthoDB (1 item)                             |               |                                                |               |  |  |  |  |  |  |
|            | 3885_0:00328b                                | 28179at33090  | Protein kinase domain                          | OrthoDB(SIB)  |  |  |  |  |  |  |
| - F        | Pfam (1 item)                                |               |                                                |               |  |  |  |  |  |  |
|            | PF00069                                      |               | Protein kinase domain                          | Pfam          |  |  |  |  |  |  |
| - 1        | InterPro (1 item)                            |               |                                                |               |  |  |  |  |  |  |
|            | IPR000719                                    |               | Protein kinase domain                          | InterPro(EBI) |  |  |  |  |  |  |
| <b>v</b> ( | Gene ontology (3 items)                      |               |                                                |               |  |  |  |  |  |  |
|            | GO:0004672                                   | MF            | protein kinase activity                        | QuickGO(EBI)  |  |  |  |  |  |  |
|            | GO:0005524                                   | MF            | ATP binding                                    | QuickGO(EBI)  |  |  |  |  |  |  |
|            | G0:0006468 BP protein phosphorylation Quick® |               |                                                |               |  |  |  |  |  |  |
| - (        | GO slim (5 items)                            |               |                                                |               |  |  |  |  |  |  |
|            | GO:0006793                                   | BP            | phosphorus metabolic process                   | QuickGO(EBI)  |  |  |  |  |  |  |
|            | GO:0006464                                   | BP            | cellular protein modification process          | QuickGO(EBI)  |  |  |  |  |  |  |
|            | GO:0000166                                   | MF            | nucleotide binding                             | QuickGO(EBI)  |  |  |  |  |  |  |
| 0          | GO:0043167                                   | MF            | ion binding                                    | QuickGO(EBI)  |  |  |  |  |  |  |
|            | GO:0016740                                   | MF            | transferase activity                           | QuickGO(EBI)  |  |  |  |  |  |  |
|            |                                              |               |                                                |               |  |  |  |  |  |  |
|            | Search Checked ID                            |               |                                                |               |  |  |  |  |  |  |

### Supplementary Fig. S4.

A screen view of the functional annotation in a gene sequence page, Lj3g3v0303780.2, on the Lj3.0 genome. Re-annotation of all genes registered in Plant GARDEN was performed by our group using Hayai-Annotation. A) A main gene table. B) A detailed table of the functional annotations displayed below the main table. The IDs shown in the detailed annotations table are linked to the external database.

A)

# Schule Lotus japonicus

A)

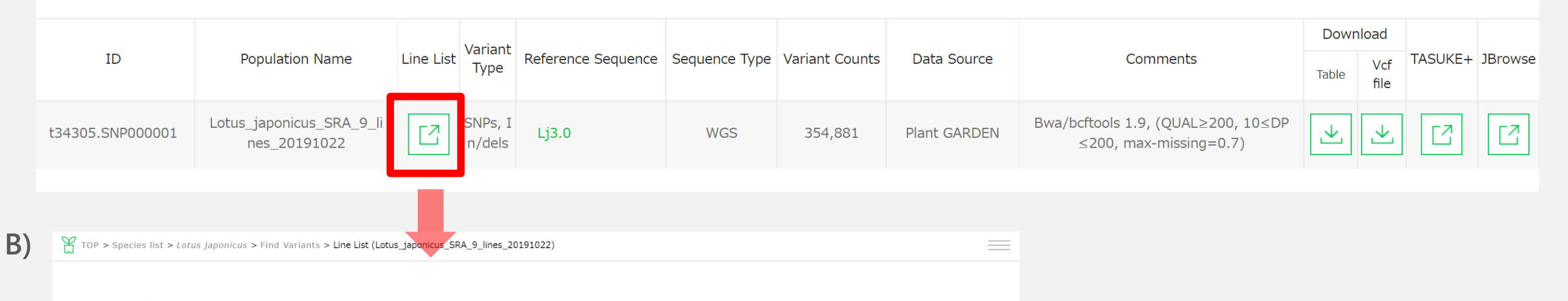

## 🖗 Lotus japonicus

| Bio Sample                         | Sequence Name | Accession 🔺 | JBrowse | gVCF | Comment |
|------------------------------------|---------------|-------------|---------|------|---------|
| Gifu B129                          | SRA799662     | SRX4941819  |         | 4    |         |
| Miyakojima MG-20                   | DRA001236     | DRX013250   |         | 4    |         |
| Miyakojima MG-20                   | DRA001236     | DRX013249   |         | ⊻    |         |
| Miyakojima MG-20 (EMS-mutagenised) | SRA188542     | SRX729747   |         | ⊻    |         |
| Miyakojima MG-20 (EMS-mutagenised) | SRA188542     | SRX719550   |         | ⊻    |         |
| nrsym1-2                           | DRA005940     | DRX090748   |         | ⊻    |         |
| nrsym1-2                           | DRA005940     | DRX090747   |         | ⊻    |         |

### Supplementary Fig. S5.

A screen view of base variant lists in *L. japonicus*. A) A vcf file list on the "Find Variants" page. The conditions of the variant call are described in the comments file. A vcf and a text table, which show the variant bases with the letters A, G, T, and C, are available for download. The variant positions are displayed on the two browsers, TASUKE+ and JBrowse. B) A list of gvcf files and SRAs. The list is displayed by clicking the Line list button in the vcf file list.

TOP > Species list > Vitis vinifera > Search by Marker Type

🗱 Vitis vinifera

B)

#### 🗱 Vitis vinifera

| $\Box$  |  |
|---------|--|
| JBrowse |  |

|                          | 1             | 2345              | ··· •                    |                         | Marker ID        |                        | t29760.M000443.1 |                                                       |  |
|--------------------------|---------------|-------------------|--------------------------|-------------------------|------------------|------------------------|------------------|-------------------------------------------------------|--|
| Number of Hit Marke      | ers : 487     |                   |                          |                         | 1-50 件表示 ▼       | Marker Name            |                  | VChrla                                                |  |
|                          |               |                   |                          |                         |                  | Туре                   |                  | SSR                                                   |  |
| Marker ID $~\downarrow~$ | Marker Name 🕠 | Туре $\downarrow$ | Fw Primer Start Position |                         |                  | Position on the Genome | Reference Genome | 12X                                                   |  |
|                          |               |                   | Reference Genome 🗸       | Chromosome $\downarrow$ | Start Position 🥠 |                        |                  |                                                       |  |
| t29760.M000373.1         | FAM79         | SSR               | 12X                      | 1                       | 579169           |                        | Chromosome       | 1                                                     |  |
| t29760 M000443 1         | VChr1a        | SSR               | 128                      | 1                       | 2819297          |                        | Fw Primer        | TTCATACCTTGCAGGGAGCTA                                 |  |
| (25700.1000113.1         | VCIIIIU       | 351               | 12/                      | Ť                       | 2013237          |                        | Start Position   | 2819297                                               |  |
| t29760.M000012.1         | vmc8A7        | SSR               | 12X                      | 1                       | 3423317          |                        | End Position     | 2819317                                               |  |
| t29760.M000171.1         | scu04vv       | SSR               | 12X                      | 1                       | 4261254          |                        | By Primer        | TEATTICCATTCCCAAATTCA                                 |  |
| t29760.M000342.1         | FAM47         | SSR               | 12X                      | 1                       | 5326620          |                        | KV FIIIIei       |                                                       |  |
|                          |               |                   |                          |                         |                  |                        | Start Position   | 2819515                                               |  |
| t29760.M000445.1         | VChr1c        | SSR               | 12X                      | 1                       | 11408586         |                        | End Position     | 2819495                                               |  |
| t29760.M000444.1         | VChr1b        | SSR               | 12X                      | 1                       | 11457785         | Target Sequences       |                  | NA                                                    |  |
| t29760.M000380.1         | FAM86         | SSR               | 12X                      | 1                       | 11610088         | Allele [Sample Name]   |                  | 7 [Chardonnay VCR 4]; 7 [Merlot VCR 494]; 7 [PN40024] |  |
| t29760.M000433.1         | FAM141        | SSR               | 12X                      | 1                       | 16536955         | Restriction Enzyme     |                  | NA                                                    |  |
| t29760.M000469.1         | VChr13b       | SSR               | 12X                      | 13_random               | 2689217          | Comment                |                  |                                                       |  |
| t29760.M000402.1         | FAM108        | SSR               | 12X                      | 2                       | 1574031          | DOI                    |                  | 10.1186/1471-2229-8-127                               |  |
| t29760 M000447 1         | 12X           | 2                 | 3888472                  | PubMed                  |                  | 19087321               |                  |                                                       |  |
| 2257 0011 1000 117.1     | TOTILD        | SOR               | 12/                      | 2                       | 0000172          |                        |                  |                                                       |  |

 $\checkmark$ 

DOWNLOAD

### Supplementary Fig. S6.

A screen view of the PCR-based DNA marker lists. A) A partial view of the DNA marker list in *Vitis vinifera*. Marker names, types, and positions on the reference genome and the name of the reference genome are shown. B) The detailed information of the selected marker. The table is shown by clicking the marker ID in the marker list. The marker name, type, primer or target sequences and their positions on the genome, and source manuscript information are available. Allele information was derived from the source manuscript by manual curation. The restriction enzyme is for CAPS or dCAPS markers.

| A) | O TOP > Brassica rapa > Tra | aits search result |                  |                              |                               |                     |                                             |                             |                           | C               | Locus ID     |            |                       | t3711.T000124             |
|----|-----------------------------|--------------------|------------------|------------------------------|-------------------------------|---------------------|---------------------------------------------|-----------------------------|---------------------------|-----------------|--------------|------------|-----------------------|---------------------------|
|    |                             |                    |                  |                              |                               |                     |                                             |                             |                           | ,               | Locus Name   | e          |                       | qDB1                      |
|    |                             | v3.0_A01 v         | /3.0_A02 v       | 3.0_A03                      | v3.0_A04 v                    | /3.0_A05 v3         | 3.0_A06 v                                   | 3.0_A07                     | v3.0_A08                  | v               | Trait        | Trait      |                       |                           |
|    |                             | t3711.T000177      | = t3711.T000625  | 3/11.1000198                 | t3711.T000211                 | P2711 T000140       | +2711 7000452                               | = t3711.T0001               | 76<br>                    | .T000164        | Trait Catego |            |                       |                           |
|    |                             |                    | t3711.7000398    | t3711.T000172                |                               | (3711.1000140       | - t3711.7000593                             |                             |                           |                 | Analysis Me  | •<br>•thod |                       | OTL analysis              |
|    |                             | t3711.T000556      | t3711.T000138    | t3711.T000132                | 1                             | t3711.T000186       | =                                           |                             |                           |                 | Deputation   | Name       |                       | CDE2                      |
|    |                             |                    |                  | t3711.T000377                | ,                             | Coracito Conan      |                                             | - +2711 7000                | = t3711                   |                 | Population   | -          |                       | CRF3                      |
|    |                             |                    |                  |                              | t3711.T000163                 |                     | t3711.T000246                               | - t3711.T000                | 16 t3711                  | .T000216        | Population   | Type       |                       | F2:3                      |
|    |                             | t3711.T000247      |                  | t3711.T000318                | 3 0 3711.1000182              |                     | t3711.T000184                               | t3711.T0002                 | 808                       |                 | Position on  | the Genome | Reference Genome      | BrapaV3.0                 |
|    |                             |                    | t3711.T000455    | 3711.T000455 - t3711.T000223 |                               |                     | - t3711.T000640                             | t3711.T000                  | 42                        |                 |              |            | Nearest Marker 1      | cnu_m616a <mark>G•</mark> |
|    |                             |                    |                  |                              |                               |                     |                                             |                             |                           |                 |              |            | Chromosome            | A02                       |
|    |                             |                    |                  |                              |                               |                     | Start Position                              | 721260                      |                           |                 |              |            |                       |                           |
|    |                             |                    |                  |                              |                               |                     |                                             |                             |                           |                 |              |            | End Position          | 721528                    |
|    |                             |                    |                  | $\oplus$                     | $(\pm)$                       |                     |                                             | Nearest Marker 2            | At5g12290 🚱               |                 |              |            |                       |                           |
|    |                             |                    |                  |                              |                               |                     |                                             |                             |                           |                 |              |            | Chromosome            | NA                        |
|    |                             |                    |                  |                              |                               |                     |                                             |                             |                           |                 |              |            | Start Position        | 0                         |
|    |                             | V 01 Stress        | 2 • 2 Ferifility |                              | •4 Morphology/G               | rowth 🔽 😐 5 Qu      | iality/Components                           | Y ■ 6 Othe                  | ſS                        |                 |              |            | End Position          | 0                         |
|    |                             |                    |                  |                              |                               |                     |                                             |                             |                           |                 | Position(cM  | 1)         | Linkage Group         | CRF3 ChrA02               |
| B) | Brassica rapa               |                    |                  |                              |                               |                     |                                             |                             | 2                         | Ł               |              |            | LOD Peak Position(cM) | 0                         |
|    |                             |                    |                  |                              |                               |                     |                                             |                             | DOWN                      | ILOAD           |              |            | Max LOD               | 4.8                       |
|    | Results : 642 Hit(          | s)                 |                  | 1                            | . 2 3 4 5 … 🕨                 |                     |                                             |                             |                           |                 |              |            | P Value               |                           |
|    | Trait 🗸                     | Cate               | Nearest Mai      | rker 1 N                     | earest Marker 2               | Trait<br>Population | / Analysis Method /<br>Name / Population Ty | pe                          | Other Data                | Locus ID $\lor$ | DOI/PMID     |            |                       | 10.1093/dnares            |
|    |                             | gory               | Reference        | Genome 🗸                     | Nearest Marker 1 $\downarrow$ | Chrom               | hosome $\downarrow$                         | Start Position $\downarrow$ | End Position $\downarrow$ |                 | Comment      |            |                       | Chiifu 401-42:1           |
|    | Bolting time                | Morphology/Gro     | wth Brap         | aV3.0                        | cnu_m616a                     |                     | A02                                         | 721260                      | 721528                    | t3711.T000124   |              |            |                       | flowering time            |
|    | Bolting time                | Morphology/Gro     | wth Brap         | aV3.0                        | cnu_m335a                     |                     | A08                                         | 19606371                    | 19606574                  | t3711.T000125   |              |            |                       | siliqua, lower s          |
|    | Bolting time                | Morphology/Gro     | wth Brap         | aV3.0                        | cnu_m372a                     |                     | A09                                         | 34123484                    | 34123659                  | t3711.T000126   |              |            |                       |                           |
|    | Bolting time                | Morphology/Gro     | wth Brap         | aV3.0                        | ACMP00598                     |                     | A10                                         | 15798743                    | 15799010                  | t3711.T000127   |              |            |                       |                           |
|    | Bolting time                | Morphology/Gro     | wth Brap         | aV3.0                        | cnu_m056a                     |                     | A07                                         | 26030383                    | 26030580                  | t3711.T000128   |              |            |                       |                           |
|    | Bolting time                | Morphology/Gro     | wth Brap         | aV3.0                        | SNP-CKX3a                     |                     | A02                                         | 6286170                     | 6286372                   | t3711.T000131   |              |            |                       |                           |
|    | Bolting time                | Morphology/Gro     | wth Brap         | aV3.0                        | cnu_m288a                     |                     | A03                                         | 9986707                     | 9986860                   | t3711.T000132   |              |            |                       |                           |

# Bolting time 📴 [4]Morphology/Growth QTL analysis CRF3 F2:3 BrapaV3.0 cnu\_m616a G A02 721260 721528 At5g12290 G NA 0 CRF3 ChrA02 0 4.8 10.1093/dnares/dss029 Chiifu 401-42:long flowering time after vernalization, high plant height, large leaf, many seeds per siliqua, better seed weight; RCBr:rapid cycling, short flowering time after vernalization, low plant height, small leaf, low seeds per siliqua, lower seed weight

## Supplementary Fig. S7.

A screen view of trait-related loci lists in Brassica rapa. A) Graphical view of registered locus positions of the reference genome. B) A part of the list of the registered traitrelated loci. The displayed information is changed by selecting the tabs. C) The detailed information of the selected locus. The table is shown by clicking the locus ID in the trait-related loci list. The locus name, trait name, trait category, analysis method, population name, population type, position on the genome estimated via nearest markers, position on the linkage map (if available in the source manuscript), and source manuscript are shown in the table.

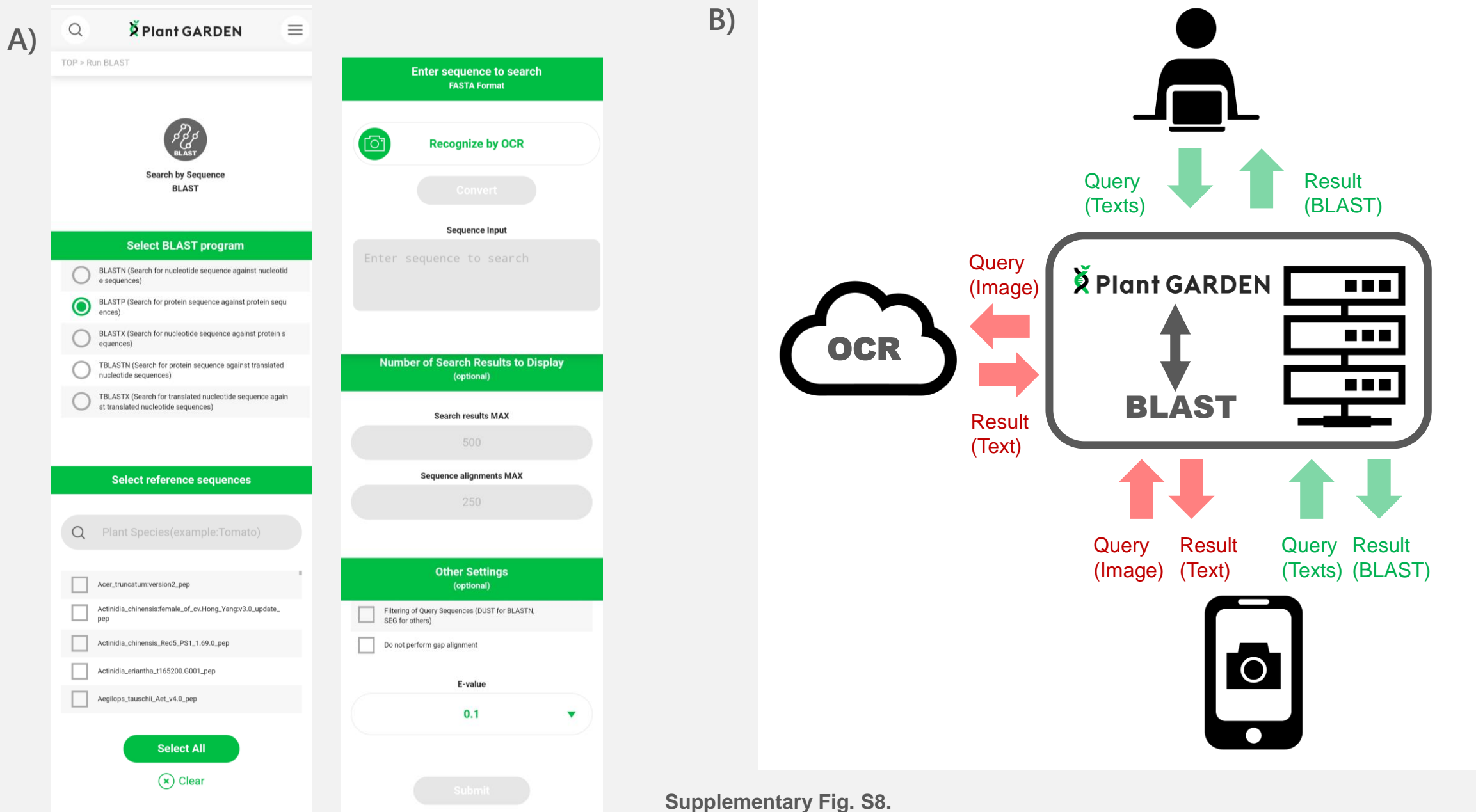

BLAST analysis in Plant GARDEN. A) A screen view of BLAST analysis in the tablet version. B) The data flow of BLAST analysis in Plant GARDEN with the PC and tablet versions. Red and green represent the flow of OCR and BLAST, respectively.